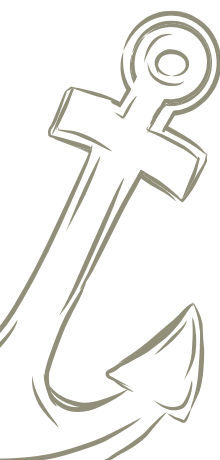

# Digitale Gästekarte

# Schritt-für-Schritt Anleitung

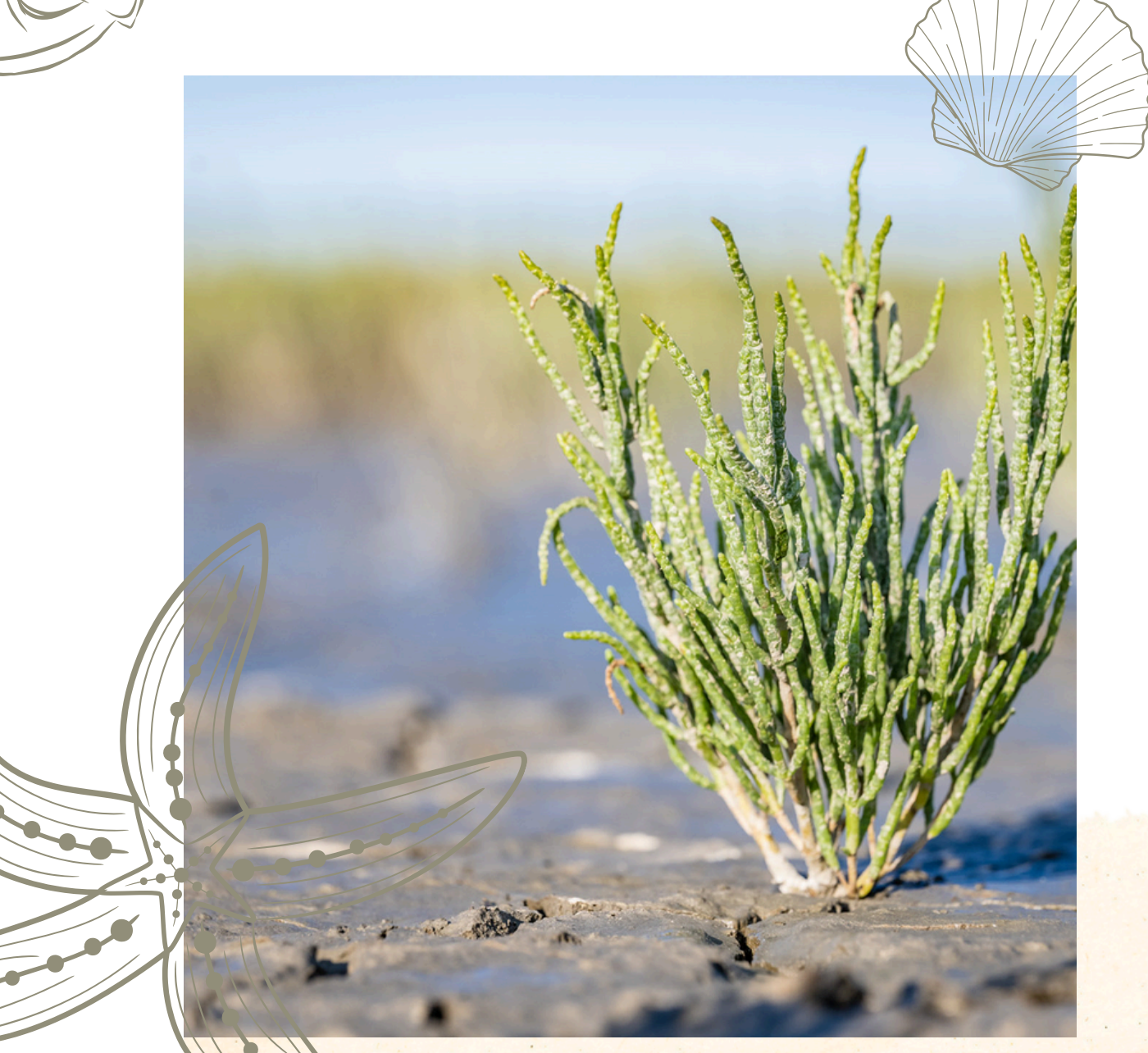

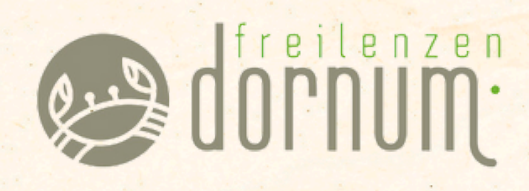

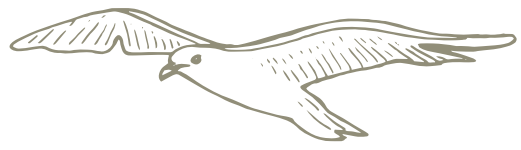

# Digitale Gästekarte

## Schritt-für-Schritt Anleitung

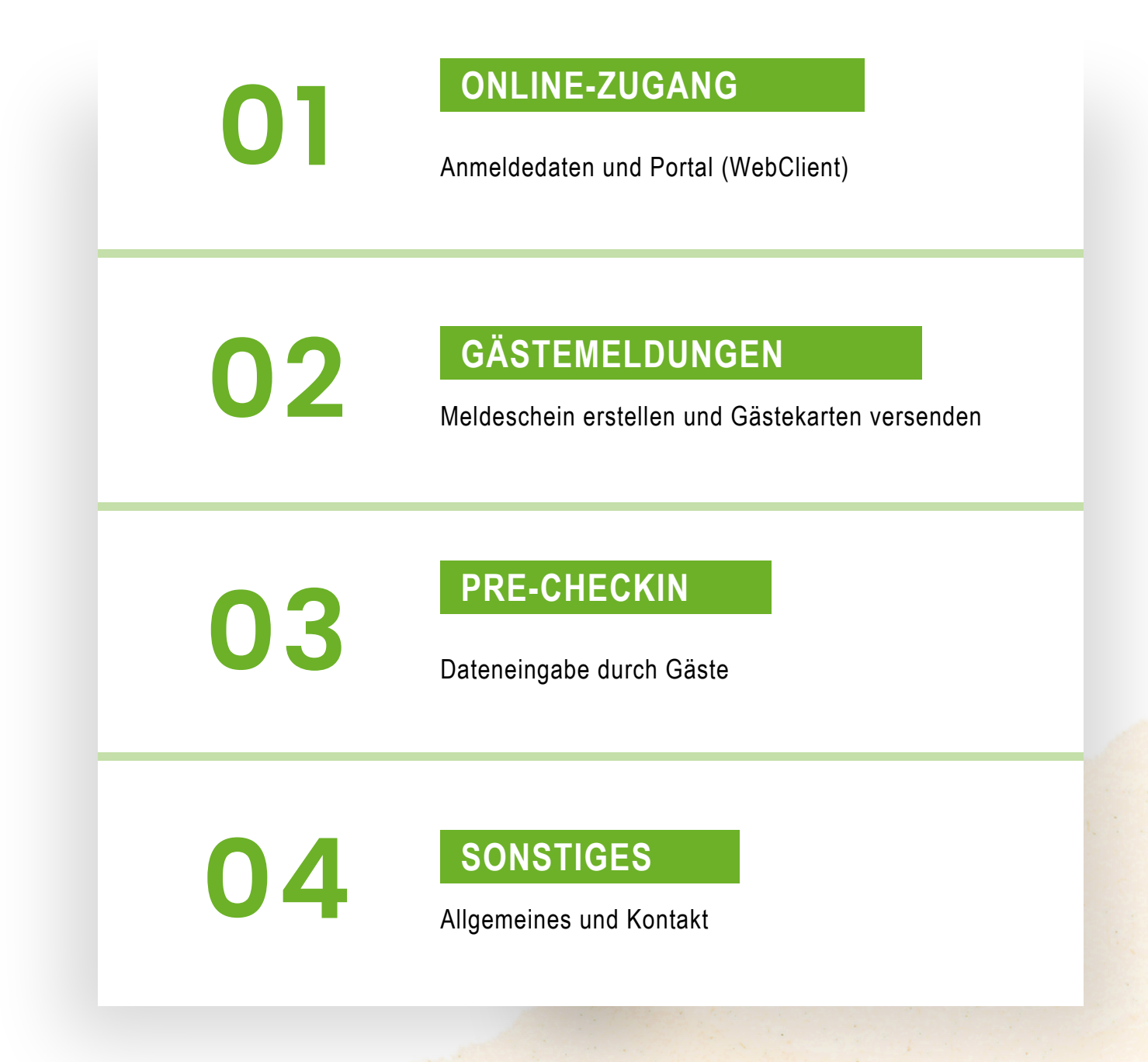

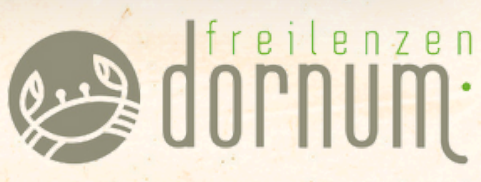

dornum.de

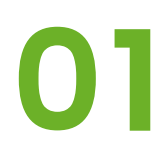

**ONLINE-ZUGANG** 

Anmeldedaten und Portal (WebClient)

### Zugangsdaten

## Die Zugangsdaten für Ihren persönlichen Webclient erhalten Sie per E-Mail von der Tourismus GmbH Gemeinde Dornum.

Muster-E-Mail mit Ihren Zugangsdaten und dem Anmelde-Link zu Ihrem persönlichen Zugang:

Moin Herr/ Frau XXX,

01

hiermit senden wir Ihnen die Zugangsdaten für Ihren Webclient.

Sie können sich über den untenstehenden Link mit dem Log-in: XXXXXXXXXX und dem Passwort: XXXXXX anmelden und dort Meldescheine bearbeiten.

https://webclient4.deskline.net/NDD/de/login

Bitte bestätigen Sie vorerst die Ihnen zugesandte E-Mail (bitte auch im Spamordner nachsehen).

Möchten Sie mehrere Objekte in Ihrem Zugang nutzen, sagen Sie uns Bescheid.

Bei Fragen stehen wir Ihnen gerne zur Verfügung.

Mit nordseefrischen Grüßen aus dem Freilenzen-Land Tourismus GmbH Gemeinde Dornum

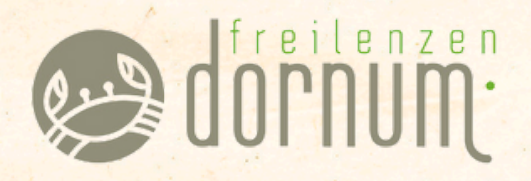

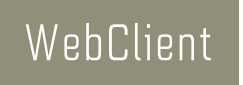

#### Anmeldung im Webclient

Hier tragen Sie Ihre Zugangsdaten ein, die Sie per E-Mail erhalten haben.

|                            | fer                 | ratel <b>Deskline</b><br>WebClient |
|----------------------------|---------------------|------------------------------------|
| Benutzername               | Passwort            |                                    |
| Benutzername               | Passwort            | +) Anmelden                        |
| Für das nächste Mal merken | Passwort vergessen? |                                    |

#### Startseite in Ihrem Webclient

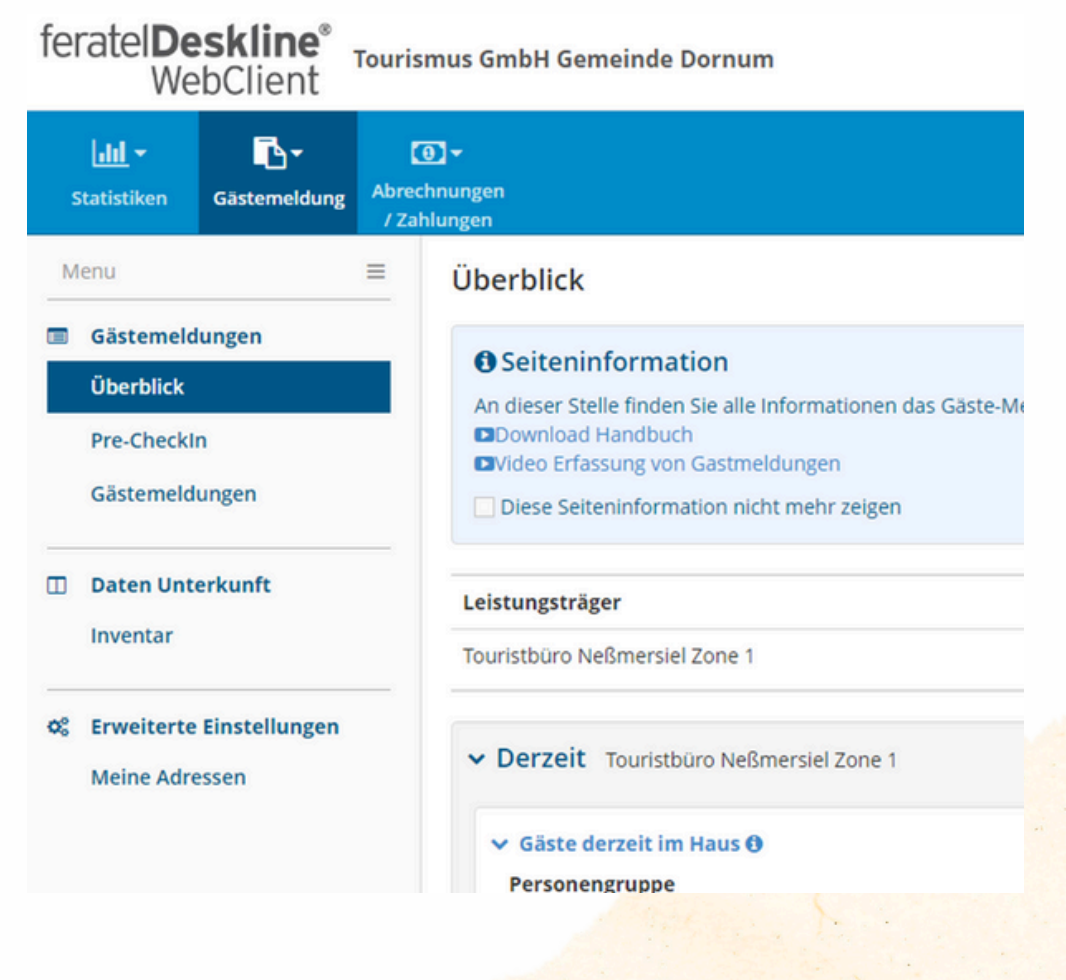

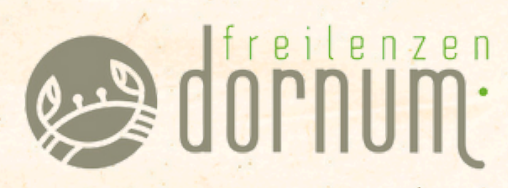

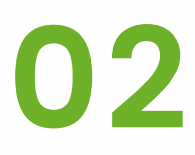

GÄSTEMELDUNGEN

Meldescheine erstellen und Gästekarten

versenden

### Meldeschein erstellen

#### Gästemeldungen erstellen

Klicken Sie im oberen Reiter auf den Pfeil neben der Gästemeldung 1 und wählen Sie dann den Punkt Gästemeldun

| feratel <b>Deskline</b> <sup>®</sup> Tourismus Gm<br>WebClient |                              |                     |                            |  |  |  |  |
|----------------------------------------------------------------|------------------------------|---------------------|----------------------------|--|--|--|--|
| <mark>ulil</mark> <del>~</del><br>Statistiken                  | <b>⊡ • ①</b><br>Gästemeldung | C<br>Abrec<br>/ Zal | o) ▼<br>hnungen<br>hlungen |  |  |  |  |
| Menu                                                           |                              | ≡                   | Gäst                       |  |  |  |  |
| Gästemeld                                                      | lungen                       |                     |                            |  |  |  |  |
| Überblick                                                      |                              |                     | Hi                         |  |  |  |  |
| Pre-Checkl                                                     | n                            |                     | м                          |  |  |  |  |
| Gästemeld                                                      | ungen 2                      |                     | <b>&gt;</b> F              |  |  |  |  |
| 🗇 Daten Unte                                                   | erkunft                      |                     |                            |  |  |  |  |
| Inventar                                                       |                              |                     |                            |  |  |  |  |

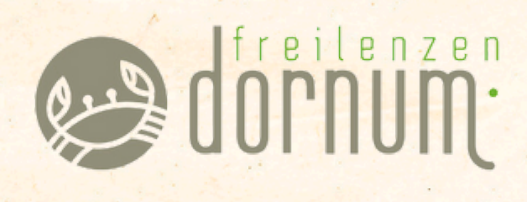

#### Es öffnet sich das nachfolgende Fenster. Sie haben jetzt die

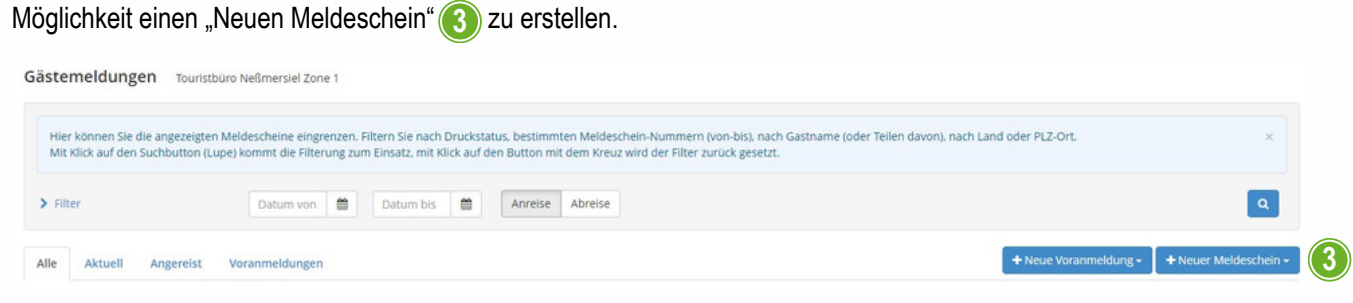

#### Klicken Sie hierfür auf:

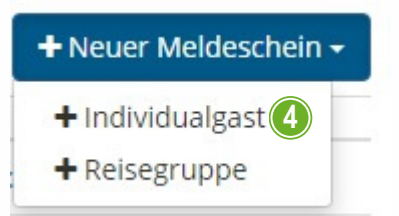

Und wählen folgende Gästegruppe aus:

- + Individualgast bis zu 6 Personen
- + Reisegruppe ab 7 Personen

In unserem Beispiel wählen wir den Individualgast (4) aus.

#### Es öffnet sich die Eingabemaske (siehe Seite 5)

Hier tragen Sie nun folgende Daten Ihrer Gäste ein:

- An- und Abreisedatum
- Nachname und Vorname
- PLZ und Ort
- Geburtsdatum/Alter
- Wichtig E-Mail-Adresse hauptgemeldeter Gast

Bitte nur die E-Mail-Adresse beim hauptgemeldeten Gast eintragen. Dieser erhält dann alle Gästekarten, auch die der mitreisenden Gäste.

Voreingestellt sind immer 2 Gäste. Sie können aber bis zu 6 Gäste hinzufügen oder löschen.

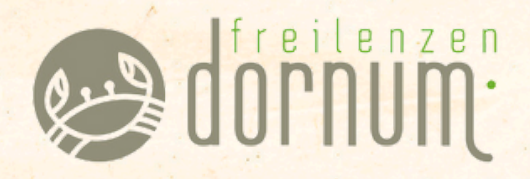

Wenn lediglich ein Gast anreist, muss der zweite gelöscht <sup>(5)</sup> werden, damit Sie die weitere Bearbeitung fortsetzen können.

| - nauptgemelder                                                                                                    | ter Gast                   |                      | 107                         |                                                                                                    |                         | ×Lö                       | öschen                                | 2 |
|----------------------------------------------------------------------------------------------------|----------------------------|----------------------|-----------------------------|----------------------------------------------------------------------------------------------------|-------------------------|---------------------------|---------------------------------------|---|
| Anreise 01.11.20                                                                                                    | 022 🗎 (                    | Geplante Abr         | reise <b>*</b> 6 Datum bis  | Abreise Datum                                                                                                    | n bis 🖀                 |                           |                                       |   |
| Nachname 🛊 / Vornam                                                                                                    | ie 🔹                       |                      | ·                           | Anrede / Sprache                                                                                                    | Bitte wähle 👻           | Deutsch                   | - Q                                   |   |
| Land 🛊 / Nationalität                                                                                                    | Bitte wä                   | hlen. 👻              | Bitte wählen.               | PLZ 🛊 / Stadt/Ort 🋊                                                                                                    | /                       |                           |                                       |   |
| Straße                                                                                                    |                            |                      |                             | Geburtstag / Alter 🛊                                                                                                    | DD.MM.YYYY              | 0/                        | Erwachs 👻                             |   |
| E-Mail                                                                                                    |                            |                      |                             |                                                                                                    |                         |                           |                                       |   |
|                                                                                                    |                            |                      |                             |                                                                                                    |                         |                           |                                       |   |
| Mehr Details                                                                                                    |                            |                      |                             | In Gast Adressen sne                                                                                                    | ichern 0                | Zustimmung                | Werbung 🚯                             |   |
| > Mehr Details                                                                                                    |                            |                      |                             | ☑ In Gast-Adressen spe                                                                                                   | ichern 🟮 🛛 🗌            | Zustimmung                | Werbung 🕚                             |   |
| <ul> <li>Mehr Details</li> <li>Gast 2 mit gleic</li> </ul>                                                                                                    | hem Wohn                   | isitz                |                             | ☑ In Gast-Adressen spe                                                                                                   | eichern 🟮 🛛 🗌           | Zustimmung<br>× LC        | Werbung <b>8</b>                      | • |
| <ul> <li>Mehr Details</li> <li>Gast 2 mit gleic</li> <li>Nachname * / Vornam</li> </ul>                                                                                               | hem Wohn                   | nsitz                | Gast-2                      | ✓ In Gast-Adressen spe<br>Anrede                                                                                         | eichern 0               | Zustimmung<br>× Lo        | Werbung ()                            | • |
| <ul> <li>Mehr Details</li> <li>Gast 2 mit gleic</li> <li>Nachname * / Vornam</li> <li>Land * / Nationalität</li> </ul>                                                                | hem Wohn<br>le<br>Bitte wa | isitz<br>/           | r Gast-2<br>Bitte wählen ▼  | ✓ In Gast-Adressen spe Anrede Geburtstag / Alter <b>*</b>                                                                | Bitte wähle             | Zustimmung<br>× Lo        | Werbung 🛛                             | • |
| <ul> <li>Mehr Details</li> <li>Gast 2 mit gleic</li> <li>Nachname * / Vornam</li> <li>Land * / Nationalität</li> <li>E-Mail</li> </ul>                                                | hem Wohn<br>e<br>Bitte wa  | isitz<br>/           | / Gast-2<br>Bitte wählen. ▼ | ☑ In Gast-Adressen spe<br>Anrede<br>Geburtstag / Alter ★                                                                 | Bitte wähle  DD.MM.YYYY | Zustimmung<br>×LC         | Werbung                               |   |
| <ul> <li>Mehr Details</li> <li>Gast 2 mit gleic</li> <li>Nachname * / Vornam</li> <li>Land * / Nationalität</li> <li>E-Mail</li> <li>Mehr Details</li> </ul>                          | hem Wohn<br>ie Bitte wa    | isitz<br>/<br>hlen • | / Gast-2<br>Bitte wählen. ▼ | ✓ In Gast-Adressen spe Anrede Geburtstag / Alter ★ In Gast-Adressen spe                                                  | Bitte wähle  DD.MM.YYYY | Zustimmung<br>×LC         | Werbung  Oschen  Serwache             | ) |
| <ul> <li>Mehr Details</li> <li>Gast 2 mit gleic</li> <li>Nachname * / Vornam</li> <li>Land * / Nationalität</li> <li>E-Mail</li> <li>Mehr Details</li> </ul>                          | hem Wohn<br>Bitte wä       | hlen                 | Gast-2<br>Bitte wählen.     | <ul> <li>✓ In Gast-Adressen spe</li> <li>Anrede</li> <li>Geburtstag / Alter ★</li> <li>☐ In Gast-Adressen spe</li> </ul> | Bitte wähle  DD.MM.YYYY | Zustimmung<br>× LC<br>• Q | Werbung                               | ] |
| <ul> <li>Mehr Details</li> <li>Gast 2 mit gleic</li> <li>Nachname * / Vornam</li> <li>Land * / Nationalität</li> <li>E-Mail</li> <li>Mehr Details</li> <li>Gast hinzufügen</li> </ul> | hem Wohn<br>ie<br>Bitte wä | nsitz<br>//          | / Gast-2<br>Bitte wählen. ▼ | <ul> <li>✓ In Gast-Adressen spe</li> <li>Anrede</li> <li>Geburtstag / Alter ★</li> <li>☐ In Gast-Adressen spe</li> </ul> | Bitte wähle  DD.MM.YYYY | Zustimmung<br>× LC        | Werbung ()<br>oschen (5)<br>Erwach: • | ) |

Arbeiten Sie gerne nur mit der "geplanten Abreise". Meldeschein vorzunehmen (außer das Anreisedatum). Tragen Sie die "geplante Abreise" und "Abreise" direkt ein, können Sie keine Änderungen mehr vornehmen. Das Feld "Abreise" ermöglicht es Daten wie z. B. eine spätere Abreise noch nachzutragen.

Wenn Sie alle Daten in die Eingabemaske eingegeben haben klicken Sie auf:

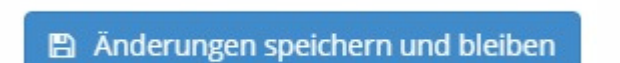

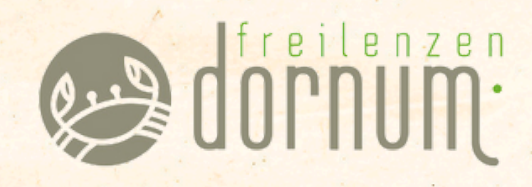

#### Nachdem Sie die Daten eingegeben und gespeichert haben öffnet sich dieses Fenster:

| <ul> <li>Hauptgemeldeter</li> </ul>                                                                                     | Gast              | Zustimmung Gast                   | daten-Weitergabe an GK 🚯                          |                                                      |                                                                    |                                                   |                |
|----------------------------------------------------------------------------------------------------|-------------------|-----------------------------------|---------------------------------------------------|------------------------------------------------------|--------------------------------------------------------------------|---------------------------------------------------|----------------|
| Anreise 16.08.2024                                                                                                    | Geplante Abreis   | ie 01.09.2024                     | Abreise Datum                                     | bis 🗎                                                |                                                                    |                                                   |                |
| Nachname / Vorname                                                                                                    | Mustermann /      | Max                               | Anrede / Sprache                                  | Bitte wähle                                          | - Deutsch                                                          | h 🔸 🔾                                             | ٤              |
| and / Nationalität                                                                                                    | Deutschland 👻     | Deutschland 🝷                     | PLZ / Stadt/Ort                                   | 26553 /                                              | Dornumersi                                                         | el                                                |                |
| Straße                                                                                                    |                   |                                   | Geburtstag / Alter                                | 01.01.1992                                           | <b>0</b> / 30                                                      | Erwachs 👻                                         |                |
| -Mail                                                                                                    | max@mustermann.de |                                   |                                                   |                                                      |                                                                    |                                                   |                |
| > Mehr Details                                                                                                    |                   |                                   | In Gast-Adressen spei                             | chern 🟮 🗌                                            | Zustimmun                                                          | g Werbung 📵                                       | •              |
| <ul> <li>Mehr Details</li> <li>Gast hinzufügen</li> </ul>                                                               |                   |                                   | In Gast-Adressen spel                             | chern 0 🗌                                            | Zustimmun                                                          | g Werbung 🕚                                       |                |
| Mehr Details Gast hinzufügen Gast Land: Deutschland 1 Person/er Personengruppe: Erwachsene Gästecard 1                  | n<br>Person/en    | Nicht gedruckt<br>Abrechnungsstat | ☑ In Gast-Adressen spei                           | Meldeschein T<br>Erstellt: 01.11.2<br>Letzte Änderun | Zustimmun;<br>yp: Standard<br>2022 9:28<br>ng: 01.11.202           | g Werbung <b>đ</b><br>12 9:28 TOURN<br><b>Q</b> I | NS100<br>Leger |
| Mehr Details     Gast hinzufügen      Gast Land:     Deutschland 1 Person/er Personengruppe:     Erwachsene Gästecard 1 | n<br>Person/en    | Nicht gedruckt<br>Abrechnungsstat | ✓ In Gast-Adressen spei<br>tus: Nicht abgerechnet | Chern <b>O</b>                                       | Zustimmun;<br>yp: Standard<br>2022 9:28<br>ng: 01.11.202<br>Abgabe | g Werbung 🖲<br>12 9:28 TOURN<br>😧 I<br>enbetrag:  | NS100<br>Leger |

Damit der Gast die Gästekarte erhält, klicken Sie auf

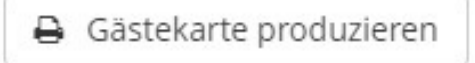

Im Hintergrund wird nun eine Mail mit der Gästekarte automatisch 7 Tage vor der Anreise an den Gast versendet. Sie müssen für den digitalen Versand nicht mehr tun.

Sollte der Button "Änderungen speichern und bleiben" nicht funktionieren, klicken Sie auf "Änderungen speichern und schließen". Öffnen Sie die Gästemeldung nochmal, dann werden Ihre eingegebenen Daten wie oben dargestellt.

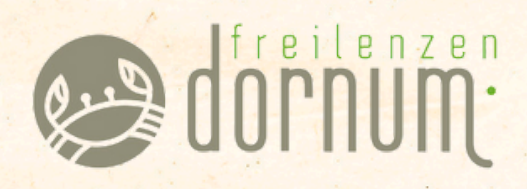

#### Für Sie öffnet sich noch dieses Fenster:

Hier können Sie nun das Dokument als PDF herunterladen und/oder ausdrucken, für Ihre Unterlagen oder für den Gast, wenn er keine E-Mail-Adresse besitzt.

| = | AVS_Sheet_350184220.pdf                                                                                                    | 1/1   -             | - 80% +   🗄 🔊                                                                                                    |                                                                                                    |
|---|----------------------------------------------------------------------------------------------------|---------------------|----------------------------------------------------------------------------------------------------|----------------------------------------------------------------------------------------------------|
|   | All State and All State and Al | ופ                  | E NORDSEE<br>- CARD                                                                                                    | Information dan Ganggebran Silar die Weitergebe dar<br>Daten von Fahringstate zur die Genetaled Durinum<br>Auf genitre das<br>die Genetalen versiehen der Genetalen der Durinum<br>die Genetalen versiehen ein der Duran zur Zumätigen Hinkman-<br>ung die Begenetalen und die Begenetalen die Belanze<br>weiter Begenetalen auf die Begenetalen die Belanze<br>ein Belanzeit here generendengenen Genetalen die Gelang der die<br>die Belanzeit here generendengenetalen die Belanzeit<br>here generentengenen Augebra zum der genetalen Belanzeit<br>here generentengenen Augebra zum der generentensprechen<br>dies here Mehalten der eine der generentenzeitengenen be-<br>giehen here Mehalten und eine die genetalentenstergenen be-<br>giehen here Mehalten und eine die Auflichenster Berchnung<br>dies here Mehalten und eine alle weiter die Berchnung der<br>Berlin here Mehalten und eine alle weiter die Berchnung der<br>Berlin here Mehalten und eine die Berlin der Berlinden<br>dies here Mehalten und eine alle weiter die Berlinden<br>der Berlinden der Berlinden der Berlinden der Berlinden<br>der Berlinden der Berlinden der Berlinden der Berlinden<br>der Berlinden der Berlinden der Berlinden der Berlinden<br>der Berlinden der Berlinden der Berlinden der Berlinden<br>der Berlinden der Berlinden der Berlinden der Berlinden<br>der Berlinden der Berlinden der Berlinden der Berlinden<br>der Berlinden der Berlinden der Berlinden der Berlinden<br>der Berlinden der Berlinden der Berlinden der Berlinden<br>der Berlinden der Berlinden der Berlinden der Berlinden<br>der Berlinden der Berlinden der Berlinden der Berlinden der Berlinden<br>der Berlinden der Berlinden der Berlinden der Berlinden der Berlinden<br>der Berlinden der Berlinden der Berlinden der Berlinden der Berlinden<br>der Berlinden der Berlinden der Berlinden der Berlinden der Berlinden<br>der Berlinden der Berlinden der Berlinden der Berlinden der Berlinden der Berlinden der Berlinden der Berlinden der Berlinden der Berlinden der Berlinden der Berlinden der Berlinden der Berlinden der Berlinden der Berlinden der Berlinden der Berlinden der Berlinden der Berlinden der Berlinden der |
|   | 1                                                                                                    |                     | 50451                                                                                                    | <ul> <li>A second second s</li></ul>                                                                                       |
|   |                                                                                                    |                     | 50451<br>Max Mustermann (ER) 0x05 1980 / 1608 24-04<br>Lilly Mustermann (Ki) 0x03 2919 / 1608 24-04<br>Gesamtbetrag 70,40 € | 00.24 / 44.80 €<br>90.24 / 25.80 €                                                                                                    |
|   |                                                                                                    | <del>د</del> ×<br>۱ | Max Muslermann<br>16.06.24 - 01.09.24                                                                                       | Ungültig                                                                                                    |
|   |                                                                                                    | 1                   | - CRAB<br>LIN N 2 R 3 S E E 332:551MM0<br>- CRAB<br>LIN Mustermann<br>16:08:24 - 01:09:24<br>■ CRAB                         | Ungültig                                                                                                    |
|   |                                                                                                    |                     | Georgebolt Bishoungspiller                                                                                                  | Unarrowth Wahrungsplat                                                                                                    |

Dieses Fenster ist auch die Bestätigung, dass die Erstellung und Versendung erfolgreich war.

Damit ist der Vorgang für Sie abgeschlossen.

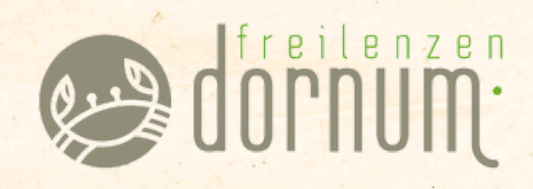

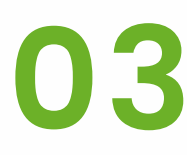

# **PRE-CHECKIN**

#### Dateneingabe durch Gäste

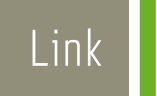

Der Pre-CheckIn ermöglicht es, dass Gäste ihre Daten selbst eintragen können. Wenn Sie den Pre-CheckIn gerne nutzen möchten, läuft der Vorgang wie folgt:

#### Link zum CheckIn

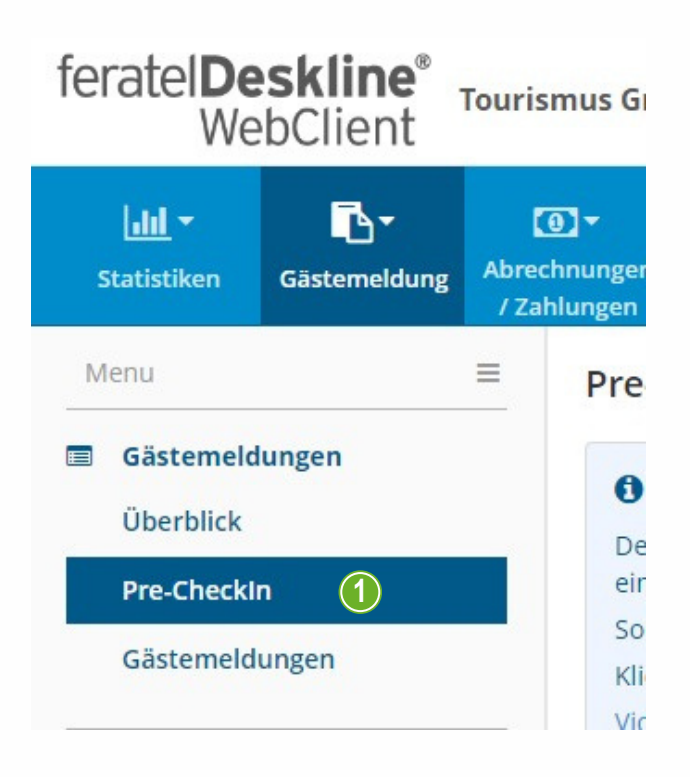

Klicken Sie im oberen Reiter auf den Pfeil neben der Gästemeldung und wählen Sie dann den Punkt "Pre-Checkln".

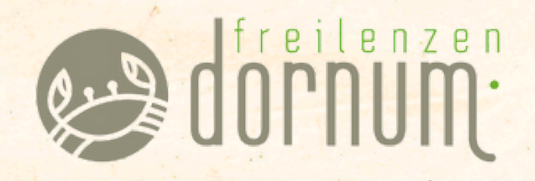

#### Es öffnet sich dann diese Maske:

| feratel <b>Deskline</b> <sup>®</sup> Tou<br>WebClient                         | rismus GmbH Gemeinde Dornum                                                                                                    |                                                                      | 🔒 Drucken                            | Nachrichten                                | © Konfiguration               | 🛔 Touristbüro Neßmersiel     |
|-------------------------------------------------------------------------------|----------------------------------------------------------------------------------------------------|----------------------------------------------------------------------|--------------------------------------|--------------------------------------------|-------------------------------|------------------------------|
| Litil - Gastemeldung                                                          | 🔞 -<br>rechnungen<br>Zahlungen                                                                                                    |                                                                      |                                      |                                            |                               |                              |
| Menu                                                                          | Pre-CheckIn Touristburo Ne@mersiel Zone 1                                                                                                    |                                                                      |                                      |                                            |                               |                              |
| Gästemeldungen Überblick Pre-Checkin Gästemeldungen Daten Unterkunft Inventar | Seiteninformation     Der Pre-Checkin ermöglicht dem Gast vor Anreise seine Meldedaten selbst auszufüllen. Klicken Sie auf "Link Konfiguration" u einfügen und ihren Gasten zusenden. Ein weiterer Link kann für die Rezeption kopiert werden, für den Fall dass Sie ihren Gas Sobald eine Pre-Checkin Anmeldung erfolgt ist, erhalten Sie eine E-Mail und sehen die Daten in dieser Liste. Klicken Sie auf die Pre-Checkin Daten und übernehmen Sie die Daten direkt in eine Voranmeldung. Video: Pre-Checkin     Diese Seiteninformation nicht mehr zeigen | im das Formular zu konfiguriere<br>sten ein Tablet für das Ausfüllen | n und zu kopieren<br>des Meldeschein | i. Anschließend kör<br>s zur Verfügung ste | nnen Sie den Formul<br>Illen. | ×<br>ar Link in ihre E-Mails |
| © Erweiterte Einstellungen<br>Meine Adressen                                  | Liste         Link und Formular Konfiguration           > Filter         Datum von         Datum bis         Anreise         Abreise         Erfassungsdatum                                                                                                    |                                                                      |                                      |                                            |                               | Q Øinfo                      |
|                                                                               | © Erfassungsdatum © Anreise © Geplante Abreise © Gast (Anz.)                                                                                                    | © Land                                                               | © Stadt/0                            | Ort                                        | ¢ Straße                      |                              |
|                                                                               | Mi, 14.08.2024                                                                                                    | Deutschland                                                          | Dornume                              | rsiel                                      | Hafenstraße 3                 | ≡*                           |
|                                                                               | Do. 21.03.2024                                                                                                    | Deutschland                                                          | Donumer                              | siel                                       | Hafenstr. 3                   | ≡.                           |
|                                                                               | Di, 28.02.2023                                                                                                    | Deutschland                                                          | Donumer                              | siel                                       | Hafenstr. 3                   | ≡.                           |
|                                                                               | 10 📮 Eintrage pro Seite. 3 gesamt                                                                                                    |                                                                      |                                      |                                            |                               |                              |

Klicken Sie auf "Link und Formular Konfiguration". 1 Dort find

Dort finden Sie den Link für den Pre-CheckIn.

| feratel <b>Deskline</b> * Tou<br>WebClient                                                  | ismus GmbH Gemeinde Dornum 🖶 Drucken                                                                                                    | E Nachrichten                                | O Konfiguration                                 | 🛔 Touristbüro Neilimersiel                                    |
|---------------------------------------------------------------------------------------------|----------------------------------------------------------------------------------------------------|----------------------------------------------|-------------------------------------------------|---------------------------------------------------------------|
| Littl - Statistics Gasteneidung                                                             | CD-<br>whouges                                                                                                    |                                              |                                                 |                                                               |
| Menu E<br>Gastemeldungen<br>Überblick<br>Pre-Checkin<br>Gastemeldungen<br>Dasten Unterkunft | Pre-CheckIn         Touristiburo Nellmersiel Zone 1           O Seiteninformation         Der Pre-Checkin ermöglicht dem Gast vor Anreite seine Meldedaten selbst auszufüllen. Klicken Sie auf "Link Konfiguration" um das Formular zu konfigurieren und zu kopiere einfiguri nud ihren Gasten zuenden. Ein wetzerer Link kann für die Razepton kopiert werden, für den Fall das Sie Ihren Gasten ein Tablet für das Ausfallen die Meldedaten Selbst eine Pre-Checkin Ameridang erfügi str. erhalten Sie eine E-Mail und sehen die Daten in dieser Litte.           Klicken Sie auf Pre-Checkin Daten und übernehmen Sie die Daten direkt in eine Voranmeldung.         Video: Pre-Checkin           Obes Setzenisformation nicht mehr zeigen | en, Anschließend kö<br>ris zur Verfügung sti | nnen Sie den Formul<br>Rien.                    | ar Unk in thre E-Mails                                        |
| GC Erweiterte Einstellungen<br>Meine Adressen                                               | Liste Link und Formular Könfiguration Pro-Checkin Link zum Einbau in ihre Buchungsbestatigung: Damit kann der Gast seine Meldedaten bereits VOR seiner Anreise von zu Hause bekanntgeben. Sie erhalten ein übernahmen. Metgeszinzental desklinen netzi Anreisetag Self Checkin: Dieses Formular kann am Annesetag an der Rozestion vervendet werden, damit der Gast selbst die Meldedaten ausfüllt. Metgeszinzental desklinen netzi                                                                                                    | E-Mail und können o                          | file Daten in eine Vorz<br>Clink ko<br>Stunk ko | anmeidung<br>pieren   🗭 Link öffnen<br>pieren   🏕 Link öffnen |
|                                                                                             | <ul> <li>✓ Logo und Gastgeber Foto</li> <li>Logo</li> <li>+ Fors Hochladen</li> <li>Midam</li> </ul>                                                                                                    |                                              |                                                 | <b>O</b> info                                                 |

Jetzt können Sie den Link kopieren (2) und in Ihre Buchungsbestätigung o. Ä. einbauen. Die Gäste können ihre Daten nun selbst eingeben.

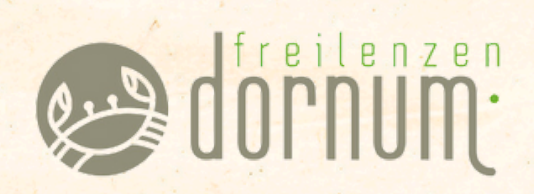

## Daten in Meldung laden

Sobald die Gäste ihre Daten eingetragen haben, bekommen Sie eine Benachrichtigung per Mail. Die Daten finden Sie dann in der Liste Ihres Pre-CheckIns.

| Lild - Casterneldung Ab                                                    | () -<br>rechnungen<br>Zahlungen                                                                                                    |                                                                                                    |                                                                                                    |                                                                                                    |                                                                   |                                                               |                                           |                         |
|----------------------------------------------------------------------------|----------------------------------------------------------------------------------------------------|----------------------------------------------------------------------------------------------------|----------------------------------------------------------------------------------------------------|----------------------------------------------------------------------------------------------------|-------------------------------------------------------------------|---------------------------------------------------------------|-------------------------------------------|-------------------------|
| lenu 🖩                                                                     | Pre-Checkin Tourist                                                                                                    | iburo Neômersiel Zone 1                                                                                                    |                                                                                                    |                                                                                                    |                                                                   |                                                               |                                           |                         |
| Gästemeldungen<br>Überblick<br>Pre-Checkin<br>Gästemeldungen               | Seiteninformation     Der Pre-Checkin ermöglich     einfügen und Ihren Gäste     Sobald eine Pre-Checkin A     klicken Sie auf die Pre-Che | n<br>ht dem Gast vor Anneise sein<br>n zusenden. Ein weiterer Lin<br>inmeldung erfolgt ist, erhalt<br>eckin Daten und übernehme | ne Meldedaten selbst auszufüllen.<br>k kann für die Rezeption kopiert v<br>en Sie eine E-Mail und sehen die D<br>m Sie die Daten direkt in eine Vora | Klicken Sie auf "Link Konfiguration" u<br>verden, für den Fall dass Sie ihren Gäs<br>haten in dieser Liste.<br>inmeldung. | m das Formular zu konfigurien<br>ten ein Tablet für das Ausfüller | m und zu kopieren. Anschließ<br>1 des Meldescheins zur Verfüg | end können Sie den Formul<br>ung stellen. | ar Link in thre E-Mails |
|                                                                            | Video: Pre.Checkin                                                                                                    |                                                                                                    |                                                                                                    |                                                                                                    |                                                                   |                                                               |                                           |                         |
| Daten Unterkunft<br>Inventar                                               | Diese Seiteninformatio                                                                                                    | n nicht mehr zeigen<br>ular Konfiguration                                                                                       |                                                                                                    |                                                                                                    |                                                                   |                                                               |                                           |                         |
| Daten Unterkunft<br>Inventar<br>Erweiterte Einstellungen<br>Meine Adressen | Diese Seiteninformatio                                                                                                    | n nicht mehr zeigen<br>der Konfiguration                                                                                        | Anrese Abreise Orig                                                                                                    | rsungsdatum                                                                                                    |                                                                   |                                                               |                                           | Q Dis                   |
| Daten Unterkunft<br>Inventar<br>Erweiterte Einstellungen<br>Meine Adressen | Clese Setteninformatio Liste Link und Form Filter Datum von Elifersoungsdatum                                                              | n nicht mehr zeigen<br>der Konfiguration<br>Datum bis E<br>S Anreise                                                            | Annese Abreise Dri                                                                                                    | ssungsdatum<br>8 Gast (Anz.)                                                                                              | 8 Land                                                            | 8 Stadt/Ort                                                   | a Straße                                  | Q On                    |
| Daten Unterkunft<br>Inventar<br>Erweiberte Einstellungen<br>Meine Adressen | Cliese Seiteninformation Liste Link und Forma Filter Datum von Elfrassungsdatum Mi, 14.08.2024                                             | a nicht mehr zeigen<br>der Konfiguration<br>Datum bis<br>d. Anreise<br>Fr, 16.08.2024                                           | Annese Abreise Erfa                                                                                                    | ssungsdatum<br>B Gast (Anz.)<br>Mustermann, Max (2)                                                                       | 8 Land<br>Deutschland                                             | ê StadtvOrt<br>Domumersiel                                    | 0 Straße<br>Haferstraße 3                 | <b>Q</b> 01             |
| Daten Unterkunft<br>Inventar<br>Erweikerte Einstellungen<br>Meine Adressen | Dens Seteminformatio                                                                                                    | e Anreise<br>Fr, 16.08.2024                                                                                                    | Arrese Abreise Drfa<br>8 Geplante Abreise<br>50: 01:09:2024                                                                                          | ssungsdatum<br>9 Gast (Anz.)<br>Mustermann, Max (2)                                                                       | 8 Land<br>Deutschland<br>Deutschland                              | 8 Stadt/Ort<br>Dornumersiel<br>Donumersiel                    | B Straffe<br>Haferstraße 3<br>Haferstr. 3 | <b>a</b> •••            |

Öffnen Sie die Meldung durch einen Doppelklick.

| Tourism                   | nus GmbH Gen                                                     | CheckIn Details                                                                               |                                             |                     |                              | ×                | achrichten <b>O</b> Konfiguration |
|---------------------------|------------------------------------------------------------------|-----------------------------------------------------------------------------------------------|---------------------------------------------|---------------------|------------------------------|------------------|-----------------------------------|
| (0)<br>Abrecht<br>/ Zahlt | ] <b>≁</b><br>nungen<br>ungen                                    | ← Frau Mustermann, Max                                                                        | Alter 44<br>/ Erwach<br>Gästecar            | sene<br>d           | Alles aufklapper             |                  |                                   |
| =                         | O Seitenin                                                       | Anreise 16.08.2024<br>Hafenstraße 3<br>26553 Dornumersiel Deutschland                         | Abreise 01.0                                | 3.2024              |                              |                  | eßend können Sie den Formu        |
|                           | einfügen und<br>Sobald eine P<br>Klicken Sie au<br>Video: Pre-Ch | > Frau Mustermann, Lilly                                                                      | Alter 5<br>/ Kinder/Jugendlich<br>Gästecard | e                   |                              |                  | fügung stellen.                   |
|                           | Liste Lin                                                        | Meldeschein Typ: Pre-Checkin<br>Erstellt: 14.08.2024 8:30<br>Letzte Änderung: 14.08.2024 8:30 | *GPORTAL*                                   |                     |                              |                  |                                   |
|                           | > Filter                                                         |                                                                                               |                                             | Schließen 🗶 Löschen | Als Voranmeldung speichern 🔺 | In Meldung laden | )                                 |
|                           | Mi, 14.08.2024                                                   | Fr, 16.08.2024                                                                                | So, 01.09.2024                              | Mustermann, Max (2) | Deutschland                  | Dornumersiel     | Hafenstraße 3                     |

Nun müssen Sie die Daten prüfen und auf "In Meldung laden" (3) klicken.

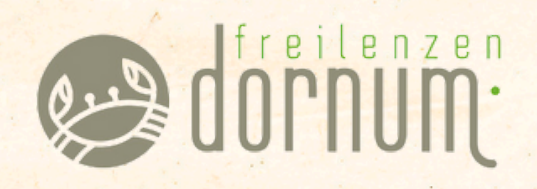

#### Es öffnet sich nun dieses Fenster:

| Lill - Gästemeldung Abro                    | ⊕ <del>-</del><br>chnungen | ✓ Hauptgemeldeter   | Gast          | Zustimmung Gas           | tdaten-Weitergabe an GK 🟮 | ¥ Löschen                            |
|---------------------------------------------|----------------------------|---------------------|---------------|--------------------------|---------------------------|--------------------------------------|
| enu 🗮                                       | Gästemeld                  | Anreise 16.08.2024  | Geplante A    | breise 01.09.20          | 24 🛗 Abreise Datum        | bis 🛗                                |
| Gästemeldungen                              |                            | Nachname / Vorname  | Mustermann    | / Max                    | Anrede / Sprache          | Frau (Frau) 👻 Deutsch 💌 🔍            |
| Überblick                                   | Hier könne                 | Land / Nationalität | Deutschland - | Deutschland •            | PLZ / Stadt/Ort           | 26553 / Dornumersiel                 |
| Pre-CheckIn                                 | Mit Klick au               | Straße              | Hafenstraße 3 |                          | Geburtstag / Alter        | 09.05.1980 0 / 44 Erwachs -          |
| Gästemeldungen                              | > Filter                   | E-Mail              |               |                          |                           |                                      |
| Daten Unterkunft                            |                            | > Mehr Details      |               |                          | In Gast-Adressen speid    | chern 🚯 🗌 Zustimmung Werbung 🚯       |
| Inventar                                    | Alle Akti                  | > Frau Mustermann   | , Lilly Alte  | er 5<br>nder/jugendliche | Bearbeiten                |                                      |
| Erweiterte Einstellungen                    | ≜ Numm                     |                     | Ga            | stecaro                  |                           |                                      |
| Meine Adressen                              | 35018421                   | + Gast hinzufügen   |               |                          |                           |                                      |
|                                             |                            |                     |               |                          |                           | Abgabenbetrag: -,                    |
|                                             | 35018421                   |                     |               |                          |                           |                                      |
|                                             | 3501842                    |                     |               |                          |                           | Schließen Als Meldeschein übernehmer |
|                                             | 35018421<br>35018421       |                     |               |                          |                           | Schließen Als Meldeschein übernehmer |
| (licken Sie auf "Als                        | Meldesche                  | in übernehmen"      | (4) und a     | auf "Als Melde           | eschein                   | Schließen Als Meldeschein übernehmen |
| (licken Sie auf "Als<br>)ffnen". <b>(5)</b> | Meldesche                  | in übernehmen"      | 4 und a       | auf "Als Melde           | eschein                   | Schließen Als Meldeschein übernehmen |

Hier sehen Sie den Meldeschein, produzieren 6 Sie die Gästekarte.

| nt <sup>®</sup> | Tourismus GmbH Gen          | Details Meldeschein Nr. 350184220/2 Details Meldeschein Nr. 350184220/2                                                                                                    | achrichten 🗢 Konfiguratio                 |
|-----------------|-----------------------------|----------------------------------------------------------------------------------------------------|-------------------------------------------|
| ₹<br>sldung     | torechnungen<br>/ Zahlungen | ✓ Hauptgemeldeter Gast ✓ Zustimmung Gastdaten-Weitergabe an GK ④ ✓ Alle bearbeiten   × Löschen   × Löschen |                                           |
|                 | ≡ Gästemeld                 | Anreise 16.08.2024 🛱 Geplante Abreise 01.09.2024 🛱 Abreise Datum bis                                                                                                    |                                           |
|                 | Hier könne<br>Mit Klick at  | Nachname / Vorname     Mustermann     / Max     Anrede / Sprache     Frau (Frau)     Deutsch     Q       Land / Nationalität     Deutschland     Deutschland     PLZ / Stadt/Ort     26553 / Dornumersiel       Straße     Hafenstraße 3     Geburtstag / Alter     09.05.1980     0/ 44     Erwacht                                                                                                    | nd oder PLZ-Ort.                          |
| ngen            | Alle Aktu                   | E-Mail  Mehr Details  In Gast-Adressen speichern  Zustimmung Werbung  Alter 5  / Kinder/Jugendliche Gasteard  Alter 5 / Kinder/Jugendliche Gasteard                                                                                                    | + Neue Voranmeldung                       |
|                 |                             | + Gast hinzufügen                                                                                                    | ¢ Personen<br>1<br>2                      |
|                 | 3501842                     | Gast Land:     Nicht gedruckt     Meldeschein Typ: Standard       Deutschland 2 Person/en     Abrechnungsstatus: Nicht abgerechnet     Erstellt: 14.08.2024 8:30       Personengruppe:     Letzte Änderung: 14.08.2024 8:38 TOURNS1001       Erwachsene Gästecard 1 Person/en     © Legende                                                                                                    | 9 <b>1</b>                                |
|                 | 10 💭 Eint                   | Abgabenbetrag:       70.40         Schließen           Blatt drucken          Gästekarte produzieren                                                                                                    | Legende  -<br>eine aus dem File hochladen |

Der Vorgang ist mit der Produktion der Gästekarte für Sie abgeschlossen.

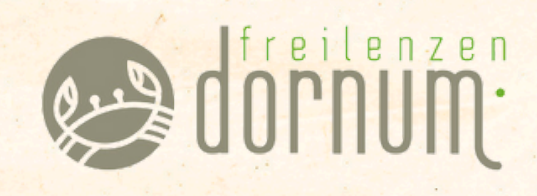

# 04 SONSTIGES

#### Allgemeines und Kontaktdaten

- Sobald die Gästekarte produziert wurde, wird sie eine Woche vor der Anreise automatisch versendet. Bei kurzfristigen Buchungen erhalten die Gäste die E-Mail umgehend.
- Stornierungen werden von der Tourismus GmbH Gemeinde Dornum vorgenommen. Melden Sie sich dafür per Mail an gaestebeitrag@dornum.de oder telefonisch unter 04933 91880.
- Gästekarten für Gäste, die einen Schwerbeschädigten-Ausweis (ab 80%) besitzen oder Begleitpersonen sind, werden weiterhin von der Tourismus GmbH Gemeinde Dornum ausgestellt. Hierzu können Sie die Daten der Gäste und die Ausweiskopie per Mail an uns senden. Wir werden die Gästekarten verschicken, damit entfällt für Ihre Gäste der Weg zur Touristinformation.

Bei Fragen stehen wir gerne zur Verfügung.

gaestebeitrag@dornum.de 04933 91880

Tourismus GmbH Gemeinde Dornum Hafenstraße 3 26553 Dornumersiel

dornum.de

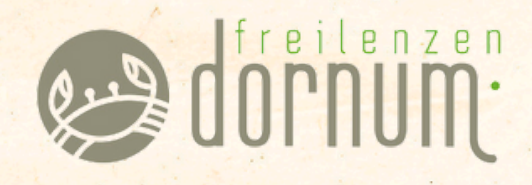